## **Student Course Registration Audit Form – SFASTCA**

**SFASTCA** allows you to view all registration transactions performed on a student's record for a specific term. Please note that only saved transactions will appear on the **SFASTCA** form.

|   | × Ø ellucian |                      | n S      | tudent Course Regis   | tration A | udit SFASTCA 9.3.6 (Prod DB)                | ADD                    |                    | RELATED                  | 🗱 TOOLS       |           |
|---|--------------|----------------------|----------|-----------------------|-----------|---------------------------------------------|------------------------|--------------------|--------------------------|---------------|-----------|
| * | 0.           | 3                    | ID: 🤇    | @03.                  |           | Term Code:                                  | 201850                 |                    |                          |               | Go        |
|   | Reg          | gistration Fro<br>Da | inte     |                       |           | Registration To Date:                       |                        |                    |                          |               |           |
| ۹ | Get          | Started: Com         | nplete t | he fields above and c | lick Go.  | To search by name, press TAB from an ID fie | eld, enter your search | h criteria, and th | en press ENTER.          |               |           |
| 2 |              | <u>•</u>             |          |                       |           |                                             |                        |                    |                          |               |           |
|   | EDIT         | Record: 1/1          | l,       | KEY_BLOCK.ID [1]      |           |                                             |                        | 62000              | - 2018 Ellucian. All rig | nts reserved. | ellucian. |

1. Enter Student ID. Query students using **SOAIDEN** (the ... button to the right) and select student. You will be redirected to **SFASTCA** again.

| sedneuce wrunner | ienn    | URM     | oubject | Course | secuon | campus | Level | oraning mone | Attempted nours | Greak mours | DIII NUUIS | autrice | Course status | oratus Date | Aug Date  |
|------------------|---------|---------|---------|--------|--------|--------|-------|--------------|-----------------|-------------|------------|---------|---------------|-------------|-----------|
|                  | 21 2018 | 50 2000 | 6 COMM  | 230    | 001    | 1      | UG    | U            | 0.000           | 0.000       | 0.000      | TEMP    | DW            | 09/26/2018  | 09/26/201 |
|                  | 22 2018 | 50 2002 | 6 COMM  | 460    | W01    | 1      | UG    | U            | 0.000           | 0.000       | 0.000      | TEMP    | DW            | 09/26/2018  | 09/26/201 |
|                  | 23 2018 | 50 2123 | 2 JRNL  | 120    | W01    | 1      | UG    | U            | 0.000           | 0.000       | 0.000      | TEMP    | DW            | 09/26/2018  | 09/26/201 |
|                  | 24 2018 | 50 2123 | 9 JRNL  | 126    | 001    | 1      | UG    | U.           | 0.000           | 0.000       | 0.000      | TEMP    | DW            | 09/26/2018  | 09/26/201 |
|                  | 25 2018 | 50 2244 | 2 SOC   | 151    | 002    | I      | UG    | U            | 0.000           | 0.000       | 0.000      | TEMP    | DW            | 09/26/2018  | 09/26/20* |
|                  | 26 2018 | 50 2123 | 8 JRNL  | 215    | 001    | 1      | UG    | U            | 3.000           | 3.000       | 3.000      | TEMP    | RW            | 10/05/2018  | 10/05/201 |
|                  | 27 2018 | 50 2230 | 9 ARHI  | 101    | 001    | 1      | UG    | U            | 3.000           | 3.000       | 3.000      | TEMP    | RW            | 10/05/2018  | 10/05/201 |
|                  | 28 2018 | 50 2000 | 2 COMM  | 101    | 001    | 1      | UG    | U            | 3.000           | 3.000       | 3.000      | TEMP    | RW            | 10/05/2018  | 10/05/20* |
|                  | 29 2018 | 50 2000 | 2 COMM  | 101    | 001    | 1      | UG    | U            | 3.000           | 3.000       | 3.000      | TEMP    | RW            | 10/05/2018  | 10/05/201 |
|                  | 30 2018 | 50 2000 | 2 COMM  | 101    | 001    | 1      | UG    | U            | 3.000           | 3.000       | 3.000      | TEMP    | RW            | 10/05/2018  | 10/05/201 |
|                  | 31 2018 | 50 2230 | 9 ARHI  | 101    | 001    | 1      | UG    | U            | 3.000           | 3.000       | 3.000      | BASE    | RW            | 10/05/2018  | 10/05/201 |
|                  | 32 2018 | 50 2123 | 8 JRNL  | 215    | 001    | 1      | UG    | U            | 3.000           | 3.000       | 3.000      | BASE    | RW            | 10/05/2018  | 10/05/20* |
|                  | 33 2018 | 50 2230 | 9 ARHI  | 101    | 001    | 1      | UG    | U            | 0.000           | 0.000       | 0.000      | TEMP    | DW            | 10/05/2018  | 10/05/201 |
|                  | 34 2018 | 50 2123 | 8 JRNL  | 215    | 001    | 1      | UG    | U            | 0.000           | 0.000       | 0.000      | TEMP    | DW            | 10/05/2018  | 10/05/201 |
|                  | 35 2018 | 50 2123 | 8 JRNL  | 215    | 001    | I      | UG    | U            | 0.000           | 0.000       | 0.000      | BASE    | DW            | 10/05/2018  | 10/05/201 |
|                  | 36 2018 | 50 2230 | 9 ARHI  | 101    | 001    | 1      | UG    | U            | 0.000           | 0.000       | 0.000      | BASE    | DW            | 10/05/2018  | 10/05/20* |
|                  | 37 2018 | 50 2123 | 8 JRNL  | 215    | 001    | 1      | UG    | U            | 0.000           | 0.000       | 0.000      | TEMP    | DW            | 10/05/2018  | 10/05/201 |
|                  | 38 2018 | 50 2230 | 9 ARHI  | 101    | 001    | 1      | UG    | U            | 0.000           | 0.000       | 0.000      | TEMP    | DW            | 10/05/2018  | 10/05/201 |
| 4                |         |         |         |        |        |        |       |              |                 |             |            |         |               |             |           |

2. Enter Term Code and Go.

- 3. An activity list will appear. For high traffic cases, you can toggle between pages (*bottom left*) <u>**OR**</u> use the toggle sort next to the specific field you want to sort.
- 4. To determine user activity, take note of the highlighted areas. The status section is coded with **RW** or **DW** (*registered/dropped from web*) or **WW** (*web withdrawal*). To identify the user for that transaction, see the bottom for **Activity User**.
- 5. You can narrow your search by using the **Filter** button (*top right*). See Examples below.

## **1** View Subject Only: Click the Filter button.

- 1. Enter subject abbreviation code (ANTH) in the **Subject** field.
- 2. Click Go.

Only ANTH sections will appear.

**View Specific Viewer**: Click the Filter button.

- 1. Enter a username (WWW\_User) in the **User** field.
- 2. Click Go.

Only transactions performed via Web registration will appear.

## Other useful filter examples:

- 1. Begin search with a specific 4-digit Sequence Number
- 2. Search for transactions performed for a specific CRN
- 3. Search for transactions for a *Course* number
- 4. Search by Campus or Level
- 5. Search by *Message*. Use % if you don't know the whole message.
  - a. CLOSED = *CL%* Prerequisite= *PR%*
  - b. This field is case sensitive, therefore cl% will cause no records to be retrieved
- 6. Search with a specific date: enter date in either the *Status Date* or *Add Date* field, proceeded by the "greater than" symbol (**>07-JUN-2018**)